# Cách sử dụng Form tư vấn

①Sau khi điền các mục bắt buộc, ấn nút "Xác nhận gửi"

#### Daily Life Consultation Form for Foreigners Living in Japan

• We will use the personal information you enter in the form such as your name and email address when contacting you, for example to confirm the details of your consultation.

Half-width katakana and other platform-dependent characters such as circled numbers, roman numerals, unit symbols, and other
special symbols may cause the text to glitch and become unreadable, so please do not use them.

| Name(optional)                                                                                    |                                                                                                    |
|---------------------------------------------------------------------------------------------------|----------------------------------------------------------------------------------------------------|
| Email address(required)                                                                           | a                                                                                                    |
| Phone number(optional)                                                                            |                                                                                                    |
| Desired method of consultation(required)                                                          | ☐ in person<br>☐ by phone<br>☐ online<br>☑ by email                                                                                                    |
| Municipality of residence(required)<br>(xx-shi, xx-cho)                                           | а                                                                                                    |
| Topic of consultation;(required)<br>(multiple can be chosen)                                      | <ul> <li>visa status</li> <li>looking for work</li> <li>concerns about your current workplace</li> <li>raising children/education</li> <li>health/insurance</li> <li>learning Japanese</li> <li>international exchange/understanding/cooperation</li> <li>interpreting/translating</li> <li>other</li> </ul> |
| What you would like to discuss <mark>(required)</mark><br>(describe briefly within 200-400 words) | a                                                                                                    |

The data entered will be transmitted by SSL encryption to protect your privacy.

• Be warned that the data will not remain on the device used to enter it after submission.

- · JavaScript and cookies must be enabled in the browser to submit the data.
- <u>Click</u> here for more information about how your personal information is processed.

How to submit: after checking the information you have entered, please press the "confirm submission" button to send it. Once a screen appears saying "data sent", the process will have been completed.

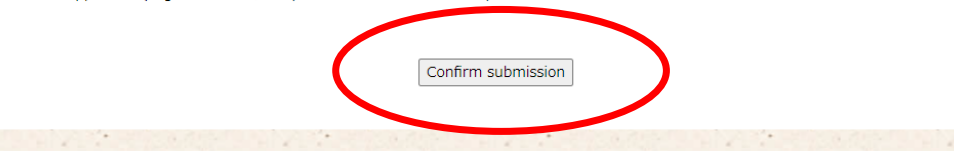

## 2 Xác nhận nội dung đã điền

Nếu có phần điền nhầm thì ấn nút này để quay trở lại màn hình trước đó

Nếu có dòng chữ đỏ hiện ra thì tức là nội dung đã điền có lỗi nên hãy quay trở lại màn hình trước để sửa lại.

| Name :                              |                                             |
|-------------------------------------|---------------------------------------------|
| Email address :                     | <b>△★●</b> @jp                              |
| Phone number :                      |                                             |
| Desired method of<br>consultation : | by email                                    |
| Municipality of residence :         | a                                           |
| Topic of consultation :             | raising children/education,health/insurance |
| What you would like to<br>discuss : | a                                           |
|                                     |                                             |

入力いただいた内容に誤りがあります。「もどる]リンクを押して修正してください。

と同一の半角英数字(大小文字同一)を入力

別のパターンを表示する

Email address :

<u>し もどる</u>

IIII Daily Life Consultation Form for Foreigners Living in Japan(シリアル番号

III Daily Life Consultation Form for Foreigners Living in Japan(シリアル番号):

情報はまだ送信されません。 入力いただいた内容を確認の上、[送信する]ボタンを押してください。

| Name :                              |                                             |
|-------------------------------------|---------------------------------------------|
| Email address :                     | Δ★●@jp                                      |
| Phone number :                      |                                             |
| Desired method of<br>consultation : | by email                                    |
| Municipality of residence :         | a                                           |
| Topic of consultation :             | raising children/education,health/insurance |
| What you would like to<br>discuss : | a                                           |

③Điền dãy chữ số giống như hình (kiểu hankaku nửa chiều rộng) rồi ấn nút gửi.

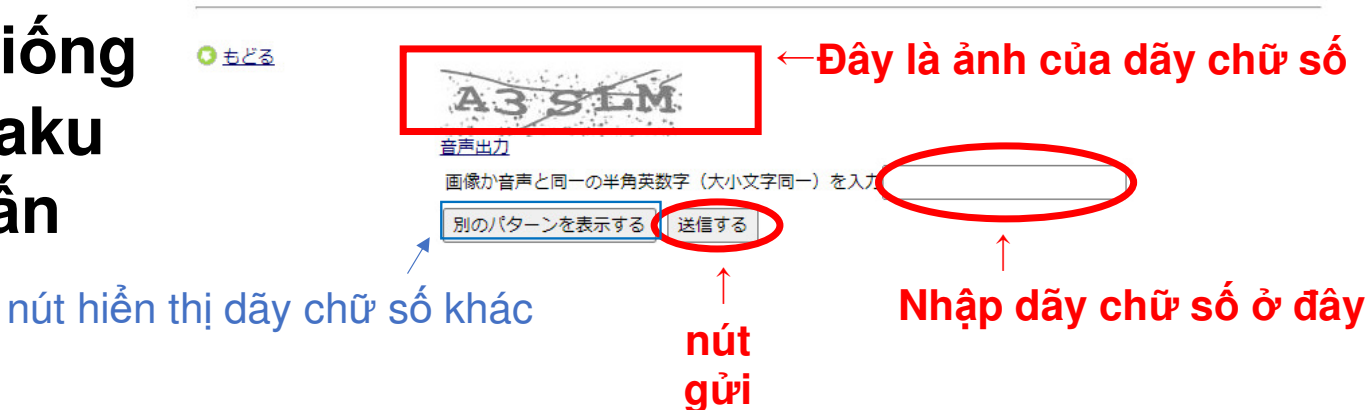

## ④Nếu màn hình thay đổi sau khi ấn nút gửi thì đã hoàn tất gửi Form. Nếu màn hình không đổi thì hãy nhập lại dãy chữ số.

₩ メール送信完了

#### 相談ありがとうございました。 入力いただいた内容を送信しました。 送信受付のシリアル番号:1 お問い合わせ時はこの番号と共にご連絡ください。

| Name :                              |                                             |  |
|-------------------------------------|---------------------------------------------|--|
| Email address :                     | △★● @ jp                                    |  |
| Phone number :                      |                                             |  |
| Desired method of<br>consultation : | by email                                    |  |
| Municipality of residence :         | a                                           |  |
| Topic of consultation :             | raising children/education,health/insurance |  |
| What you would like to<br>discuss : | a                                           |  |

<u>ರಿ ಕಲೆನ</u>